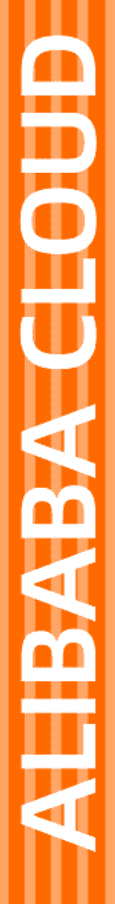

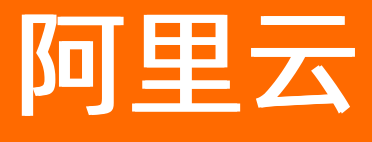

性能测试 快速入门

文档版本: 20220425

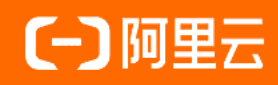

### 法律声明

阿里云提醒您在阅读或使用本文档之前仔细阅读、充分理解本法律声明各条款的内容。 如果您阅读或使用本文档,您的阅读或使用行为将被视为对本声明全部内容的认可。

- 您应当通过阿里云网站或阿里云提供的其他授权通道下载、获取本文档,且仅能用 于自身的合法合规的业务活动。本文档的内容视为阿里云的保密信息,您应当严格 遵守保密义务;未经阿里云事先书面同意,您不得向任何第三方披露本手册内容或 提供给任何第三方使用。
- 未经阿里云事先书面许可,任何单位、公司或个人不得擅自摘抄、翻译、复制本文 档内容的部分或全部,不得以任何方式或途径进行传播和宣传。
- 由于产品版本升级、调整或其他原因,本文档内容有可能变更。阿里云保留在没有 任何通知或者提示下对本文档的内容进行修改的权利,并在阿里云授权通道中不时 发布更新后的用户文档。您应当实时关注用户文档的版本变更并通过阿里云授权渠 道下载、获取最新版的用户文档。
- 4. 本文档仅作为用户使用阿里云产品及服务的参考性指引,阿里云以产品及服务的"现状"、"有缺陷"和"当前功能"的状态提供本文档。阿里云在现有技术的基础上尽最大努力提供相应的介绍及操作指引,但阿里云在此明确声明对本文档内容的准确性、完整性、适用性、可靠性等不作任何明示或暗示的保证。任何单位、公司或个人因为下载、使用或信赖本文档而发生任何差错或经济损失的,阿里云不承担任何法律责任。在任何情况下,阿里云均不对任何间接性、后果性、惩戒性、偶然性、特殊性或刑罚性的损害,包括用户使用或信赖本文档而遭受的利润损失,承担责任(即使阿里云已被告知该等损失的可能性)。
- 5. 阿里云网站上所有内容,包括但不限于著作、产品、图片、档案、资讯、资料、网站架构、网站画面的安排、网页设计,均由阿里云和/或其关联公司依法拥有其知识产权,包括但不限于商标权、专利权、著作权、商业秘密等。非经阿里云和/或其关联公司书面同意,任何人不得擅自使用、修改、复制、公开传播、改变、散布、发行或公开发表阿里云网站、产品程序或内容。此外,未经阿里云事先书面同意,任何人不得为了任何营销、广告、促销或其他目的使用、公布或复制阿里云的名称(包括但不限于单独为或以组合形式包含"阿里云"、"Aliyun"、"万网"等阿里云和/或其关联公司品牌,上述品牌的附属标志及图案或任何类似公司名称、商号、商标、产品或服务名称、域名、图案标示、标志、标识或通过特定描述使第三方能够识别阿里云和/或其关联公司)。
- 6. 如若发现本文档存在任何错误,请与阿里云取得直接联系。

# 通用约定

| 格式          | 说明                                     | 样例                                              |
|-------------|----------------------------------------|-------------------------------------------------|
| ⚠ 危险        | 该类警示信息将导致系统重大变更甚至故<br>障,或者导致人身伤害等结果。   | ⚠ 危险 重置操作将丢失用户配置数据。                             |
| ▲ 警告        | 该类警示信息可能会导致系统重大变更甚<br>至故障,或者导致人身伤害等结果。 | 警告<br>重启操作将导致业务中断,恢复业务<br>时间约十分钟。               |
| 〔〕 注意       | 用于警示信息、补充说明等,是用户必须<br>了解的内容。           | ▶ 注意<br>权重设置为0,该服务器不会再接受新<br>请求。                |
| ? 说明        | 用于补充说明、最佳实践、窍门等,不是<br>用户必须了解的内容。       | ⑦ 说明<br>您也可以通过按Ctrl+A选中全部文件。                    |
| >           | 多级菜单递进。                                | 单击设置> 网络> 设置网络类型。                               |
| 粗体          | 表示按键、菜单、页面名称等UI元素。                     | 在 <b>结果确认</b> 页面,单击 <b>确定</b> 。                 |
| Courier字体   | 命令或代码。                                 | 执行    cd /d C:/window    命令,进入<br>Windows系统文件夹。 |
| 斜体          | 表示参数、变量。                               | bae log listinstanceid                          |
| [] 或者 [alb] | 表示可选项,至多选择一个。                          | ipconfig [-all -t]                              |
| {} 或者 {alb} | 表示必选项,至多选择一个。                          | switch {act ive st and}                         |

# 目录

| 1.PTS压测流程        | 0 | 15 |
|------------------|---|----|
| 2.如何在一分钟内发起压测?   | 0 | 17 |
| 3.JMeter原生压测快速入门 |   | 19 |

### 1.PTS压测流程

阿里云提供的业务高可用架构体系,为企业提供营销活动、成本控制(压测、容量规划、流量控制)、应急 (开关)、容灾逃逸(架构感知、故障演练、异地多活)的解决方案。其中PTS压测作为容量规划阶段重要 的环节,可模拟海量用户的真实业务场景,全方位验证业务站点的性能、容量和稳定性。本文介绍阿里云的 高可用架构和PTS的压测流程。

#### 高可用架构

为了更全面系统的提升业务高可用性, 阿里云从规划、线上管控、演练和容灾等各个阶段, 提供了一系列的 应用服务来保障业务的高可用性。

- 1. 规划阶段:在规划准备阶段,您需要对系统进行架构设计和容量评估,阿里云提供了架构感知和PTS平 台帮助您规划系统。更多信息,请参见什么是性能测试PTS和什么是架构感知。
- 3. 线上管控阶段:在线上管控执行阶段,您需要管控系统的流量,控制各种业务逻辑,阿里云提供流量防 护和功能开关平台帮助您管控线上业务。更多信息,请参见什么是应用防护和什么是功能开关。
- 演练阶段:在演练排查阶段,您需要对系统进行故障演练,进而发现并验证系统问题,锻炼系统及相关人员的应急能力,阿里云提供了故障演练平台帮助您演练预案。更多信息,请参见什么是故障演练。
- 客灾阶段:在容灾防护阶段,您需要构建系统的容灾解决方案。阿里云提供了多活容灾平台助力您建设 系统容灾稳定性。更多信息,请参见为什么需要多活容灾?。

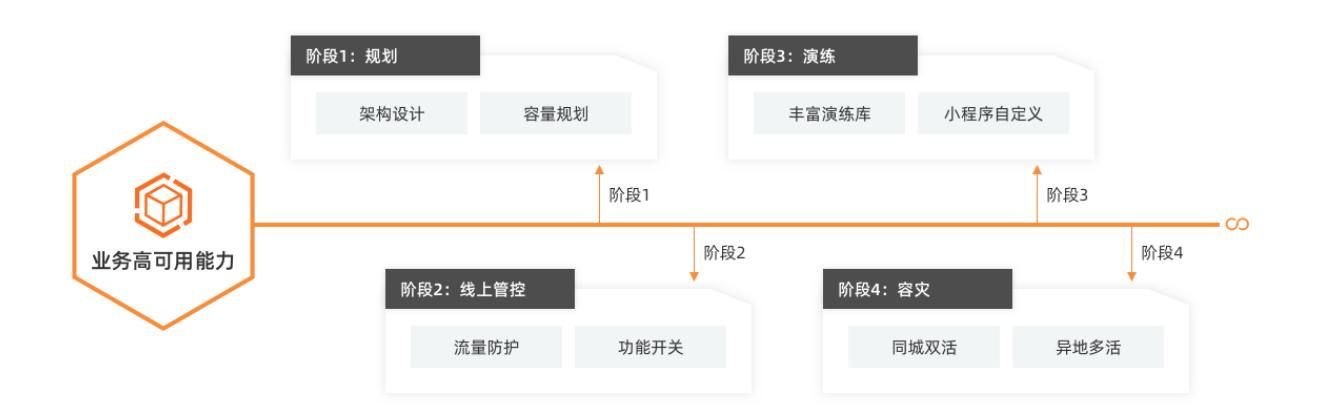

#### PTS压测流程

PTS是具备强大分布式压测能力的SaaS压测平台,只需通过简单四步,您就可以完成一次性能测试。

|          | 步骤一:配置压测场景 |  |
|----------|------------|--|
| 创建压测场景   |            |  |
| 调试场景     |            |  |
| <b>~</b> |            |  |

|        | 步骤二:配置施压环境 |  |
|--------|------------|--|
| 配置施压环境 |            |  |

#### V

|         | 步骤三:启动压测 |
|---------|----------|
| 启动压测并调速 |          |
| 定时压测    |          |

V

#### 步骤四:查看压测报告

查看压测报告

查看采样日志

查看监控详情

## 2.如何在一分钟内发起压测?

PTS支持导入脚本、使用场景模板、录制器和手动创建等方式快速发起压测。本文介绍PTS快速压测的方法 以及PTS自带的Demo场景,帮助您理解和掌握PTS的基本使用方法。

#### 前提条件

您已开通PTS服务,更多信息,请参见<mark>开通PTS服务</mark>。

#### 快速压测

以下快速压测的操作步骤以手动创建方式为例。

- 1. 登录PTS控制台,在左侧导航栏选择概览,然后在概览页单击快速压测。
- 2. 在快速压测对话框中选择手动创建。
- 3. 在快速压测对话框中完成以下设置,然后单击确认。

| 参数    | 描述                                                                                                    | 示例                                                |
|-------|----------------------------------------------------------------------------------------------------|---------------------------------------------------|
| 请求方法  | 支持GET、POST、PUT和<br>DELETE。                                                                                                    | GET                                               |
| URL地址 | 待压测的网页地址。                                                                                                    | http://www.example.com/logi<br>n                  |
| 压测模式  | <ul> <li>支持并发模式(虚拟用户模式)和<br/>RPS模式(Request Per<br/>Second):</li> <li>并发模式(虚拟用户模式):<br/>并发是指虚拟并发用户数。从业<br/>务角度,也可以理解为同时在线的用户数。</li> <li>RPS模式(Request Per<br/>Second):即吞吐量模式,通<br/>过设置每秒发出的请求数,从服<br/>务端的角度出发,直接衡量系统的吞吐能力,免去并发到RPS的<br/>繁琐转化,一步到位。</li> </ul> | 并发模式(虚拟用户模式)                                      |
| 压测量级  | <ul> <li>施压量级:固定的压力值。</li> <li>压测时长:固定压力的持续时间。</li> </ul>                                                                                                    | <ul><li>○ 施压量级: 100</li><li>○ 压测时长: 1分钟</li></ul> |

配置完成后, PTS将发起流量进行测试。控制台将跳转至压测中的页面。

| 快速压测 💷 👦                                       | 康                                                  |                                                    |                                         |                                     |                      |        |
|------------------------------------------------|----------------------------------------------------|----------------------------------------------------|-----------------------------------------|-------------------------------------|----------------------|--------|
| 压测状态                                           |                                                    | 00:01                                              | :00/00:01:00                            |                                     | 查看采样日                | 志 停止压测 |
| 运行中<br>数据信息<br>实計VUM<br>100<br>時求流最<br>37.58KB | 开发 (当前/上策)<br>10/100<br>成答流 <b>星 ●</b><br>264.28MB | TPS (当前/上限)<br>963/200000<br>异常数 (请求/业务)<br>54 / 0 | IP版 (当前/配置)<br>1/1分布详情<br>总请求数<br>17057 | <b>配置信息</b><br>压力来源<br>压则模式<br>递增模式 | 国内公网<br>并发模式<br>手动模式 |        |
| 场景详情                                           |                                                    |                                                    |                                         |                                     |                      | ☞ 操作记录 |
| 非自动递增模式                                        |                                                    |                                                    |                                         |                                     |                      | 全局批量调速 |
| 串联链路1                                          | 压测量级限制: <b>10</b> /10                              | 0                                                  |                                         |                                     |                      | 串联链路调速 |
| 快速压测                                           | 2xx 962.00/s                                       | 112xx 1.00/s RT 9 ms                               | 5 并发 10                                 |                                     |                      | ビ 査看图表 |

#### 4. 压测结束后,可直接在提示框中单击去看看查看压测报告。

您也可以在左侧导航栏选择**报告列表**,在目标报告列表操作列单击查看报告。您可以查看采样日志、 压测相关的业务指标等,还可以导出报告,查看更详尽的压测报告。更多信息,请参见查看并对比压测报 告和查看采样日志。

| 场景名: 快速压测                                         |               |                               |                                      |       |                         |                   |      |       | 志日祥采香查               | 报告导出   |
|---------------------------------------------------|---------------|-------------------------------|--------------------------------------|-------|-------------------------|-------------------|------|-------|----------------------|--------|
| 数据信息                                              |               |                               |                                      |       |                         |                   | 配置信息 |       |                      |        |
| 执行时间与时长<br>2020-08-17 17:31:17 ~2020-0<br>总共:1分0秒 | 8-17 17:32:17 | 并发 (峰值/上限)<br>1/10            | <sup>RPS</sup> (峰值/上限) ❹<br>56/20000 |       | TPS (峰值)<br>56          |                   | 压力來源 |       | 国内公网<br>并发镭式<br>手动模式 |        |
| 来题P (最小)配置)<br>1/1分布详情                            |               | 流量 (峰值/均值)<br>15.14MB/10.26MB | 异常数 (请求/业务)<br>6 / 0                 |       | <sup>总通求数</sup><br>2283 |                   |      |       |                      |        |
| 概況 明细 解读日                                         | 副授告 圧測之)      | 后的模选保护                        |                                      |       |                         |                   |      |       |                      | 心 操作记录 |
| ∨ 业务指标                                            |               |                               |                                      |       |                         |                   |      |       |                      |        |
| 串联链路<br>起始 / 最大并发                                 | API名称         | APIID                         | 总请求数                                 | 平均TPS |                         | 请求成功率             |      | 业务成功率 | 平均响应时间               |        |
| 串联链路1<br>1/10                                     | 快速压则          | 262646                        | 2283                                 | 38.05 |                         | 99.74%(2277/6) 详情 |      | /     | 24.7ms 洋情            |        |

#### 更多信息

- 关于如何构造自定义请求的Header、Body、出参和断言等,请参见自定义AP概述。
- 关于如何使用指令功能来改变、控制串联链路中的压测行为和流程,请参见使用指令概述。
- 关于如何选择合适的施压配置,请参见如何进行施压配置。
- 关于参数文件使用方法,请参见使用参数概述。
- 关于如何设置日志采样率、绑定域名,请参见高级设置。
- 关于如何添加云监控,请参见云监控。
- 关于定义SLA,请参见配置场景SLA。

# 3.JMeter原生压测快速入门

导入本地的JMeter原生脚本,即可快速发起一次压测。

#### 前提条件

- JMeter脚本需要在本地调试成功。
- 请同时上传依赖的CSV或者JAR文件, CSV文件上传之后和JMX脚本在同目录下。

#### 限制条件

- 最大并发用户数不能超过资源包的并发规格,请参见产品价格。
- 该功能和PTS原生功能共享并发用户数的额度。例如,您持有一个278元(最大并发用户数5000)的资源
   PTS原生压测场景中使用了1000并发,那么同时进行的JMeter集成功能的压测只能使用4000最大并发来启动。
- 由于共享施压资源,如果碰到压测引擎不足的报错,请稍后重试。

#### 操作步骤

- 1. 登录PTS控制台,在概览页单击JMeter原生压测,或者在左侧导航栏选择创建场景 > JMeter压测。
- 2. 在创建JMeter场景页面, 输入场景名。
- 3. 在**场景配置**页签下,单击**上传文件**,添加JMeter脚本、JAR文件(即放置在JMeter的安装目 录.../*lib/ext*下的相关JAR文件)和其他数据文件。

↓ 注意 上传的同名文件将覆盖之前上传的文件。

- 4. 如上传了多个JMX文件,选择一个JMX文件作为该压测场景使用的JMeter脚本。
- 5. (可选)选中**切分文件**,将CSV文件切分之后,能够保证每个施压机上使用的数据不重复。否则每个施 压机上使用同一份数据。
- 6. (可选)如果您上传的脚本中有分布式适配组件,例如定时器(Timer)、控制器(Controller)等,可以对其进行多施压IP的分布式适配设置,有利于更精准、有效地进行性能测试。
  - i. 设置同步定时器。若您上传的JMeter脚本中自带定时器(Timer),需要选择脚本中的设置值是全 局生效或单机生效。
  - ii. 设置常数吞吐量定时器。若您上传的JMeter脚本中自带控制器(Controller),需要选择脚本中的 设置值是全局生效或单机生效。具体操作,请参见常数吞吐量分布式使用示例。
- 7. 在施压配置区域,设置并发数。其他项可保留默认值。
- 8. 单击保存去压测,选择立即执行,然后单击确定。

| 压测状态<br>运行中.                              |                                              |                                 | 00:02:05/00:10:00          | %                                           |                              | 查看采样日志 停止压测 |
|-------------------------------------------|----------------------------------------------|---------------------------------|----------------------------|---------------------------------------------|------------------------------|-------------|
| 数据信息.<br>VUM<br>988<br>成功RT Avg(ms)<br>56 | 塔景井安(国統/配置範大)<br>10/20<br>決気RT Avg(ms)<br>45 | 45留Tpst/s)<br>0<br>成功率(%)<br>60 | 883年数<br>10                | 記置信息<br>压力未源<br>开发数<br>短期中载<br>互動时长<br>致助时长 | 國內公開<br>20<br>1<br>10分<br>1分 |             |
| 场景详稿 JMeter日志 )<br>场景调选 @ 10              | 施压机性能<br>总并发 20 後以 男                         | 204                             |                            |                                             |                              |             |
| Sampler名称<br>全场最                          | ನಭರ) (s)<br>0/s                              | 失败 (s)<br>0/s                   | RT-成功/失败 (ms)<br>56 / 45ms | 成功率<br>60.00%                               | (%) と 査者関表                   |             |

⑦ 说明 JMeter压测的具体步骤,请参见JMeter压测。